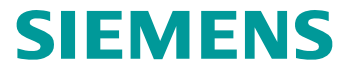

# **S7-200 SMART**

#### **PID Control**

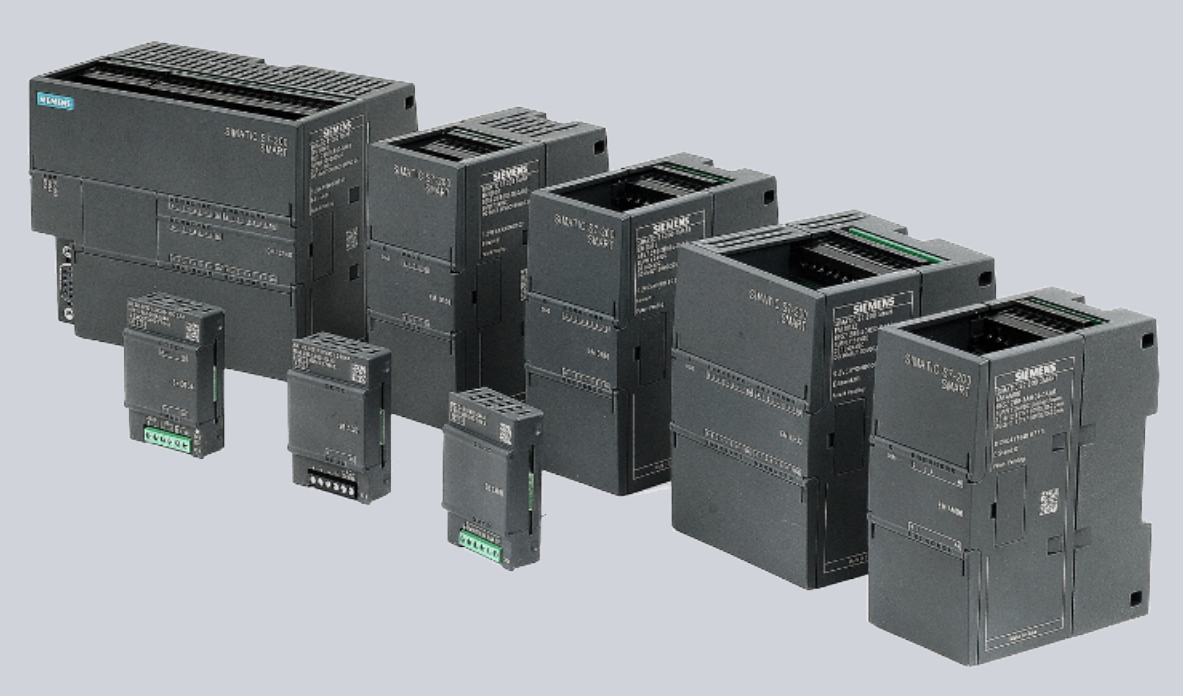

©Siemens Ltd., China 2012. All Rights Reserved.

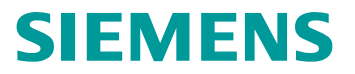

对象简介

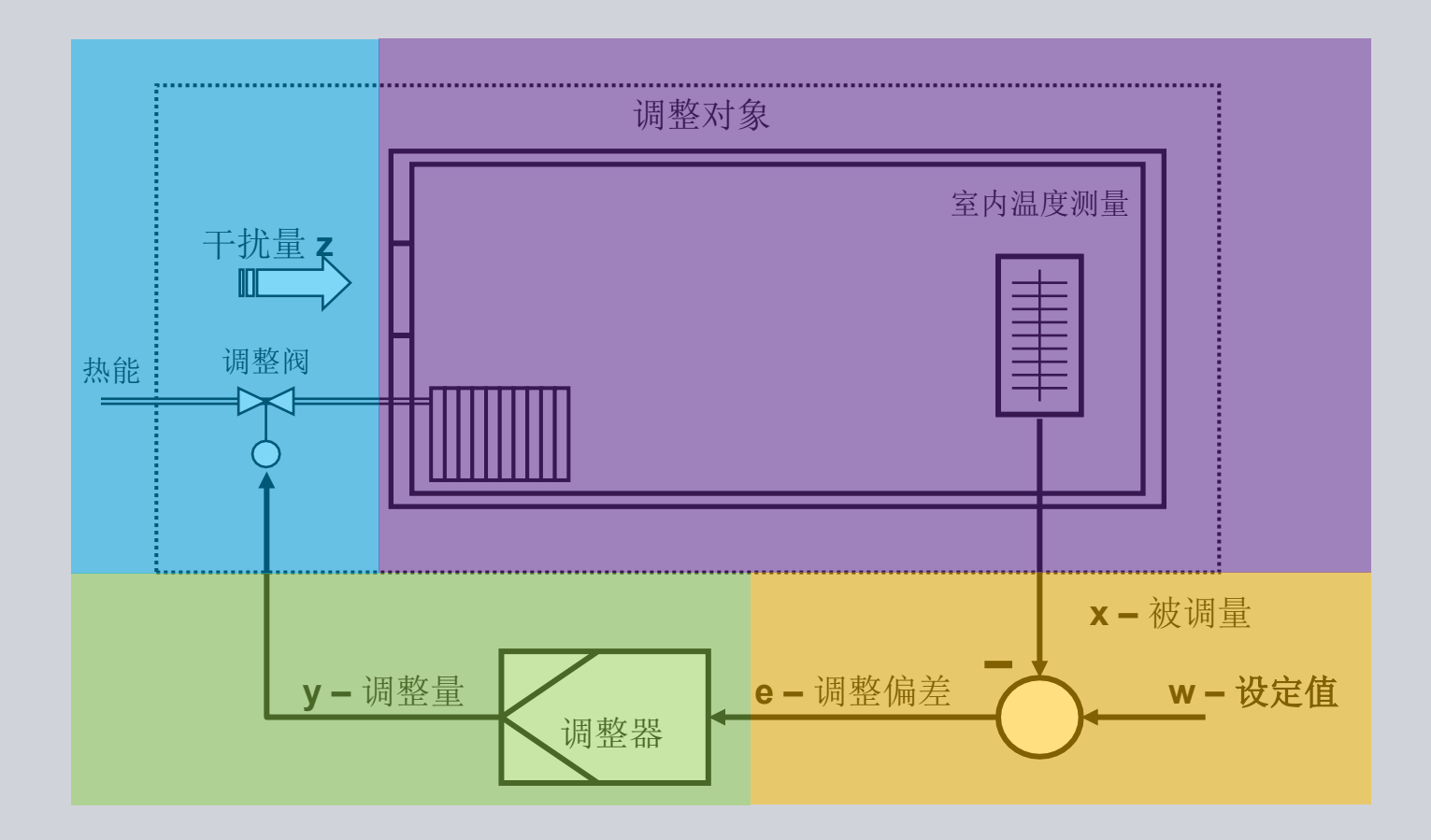

©Siemens Ltd., China 2012. All Rights Reserved. Industry Sector

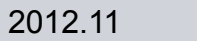

≜

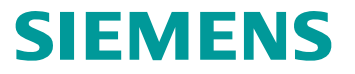

PID控制最初在模拟量控制系统中实现,经历过机械式,液动式, 气动式,电子式及目前的数字式等阶段。

PID 控制器根据设定值(给定)与被控对象的实际值(反馈/过程 变量)的差值,按照PID算法计算出控制器的输出量,控制执行机 构去影响被控对象的变化。

PID 控制是负反馈闭环控制,能够克制系统闭环内的多种原因所引起的扰动,使反馈跟随给定变化。

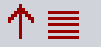

# **SIEMENS**

#### PID控制器各参数功能

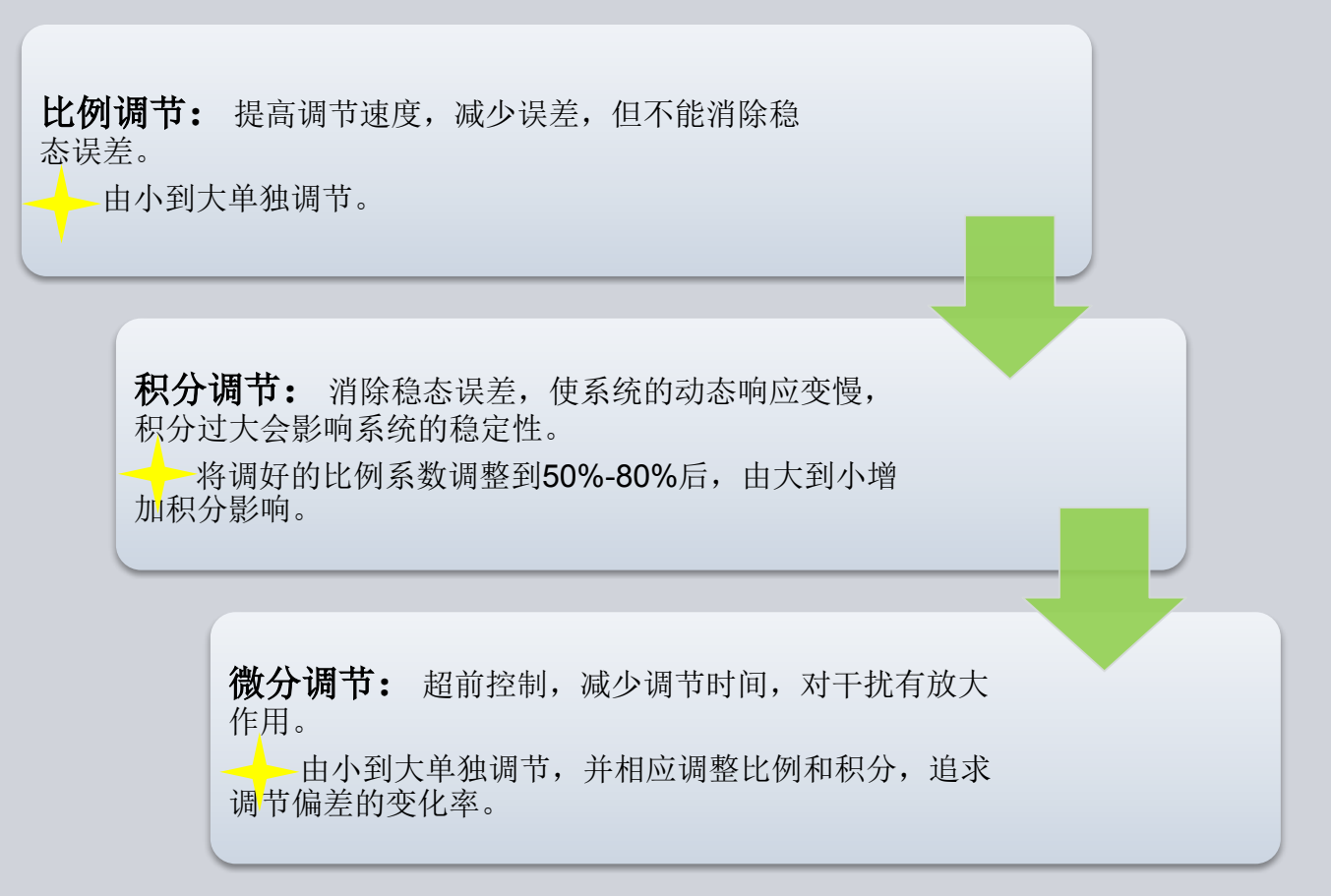

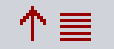

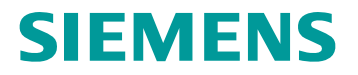

# PID控制原理框图

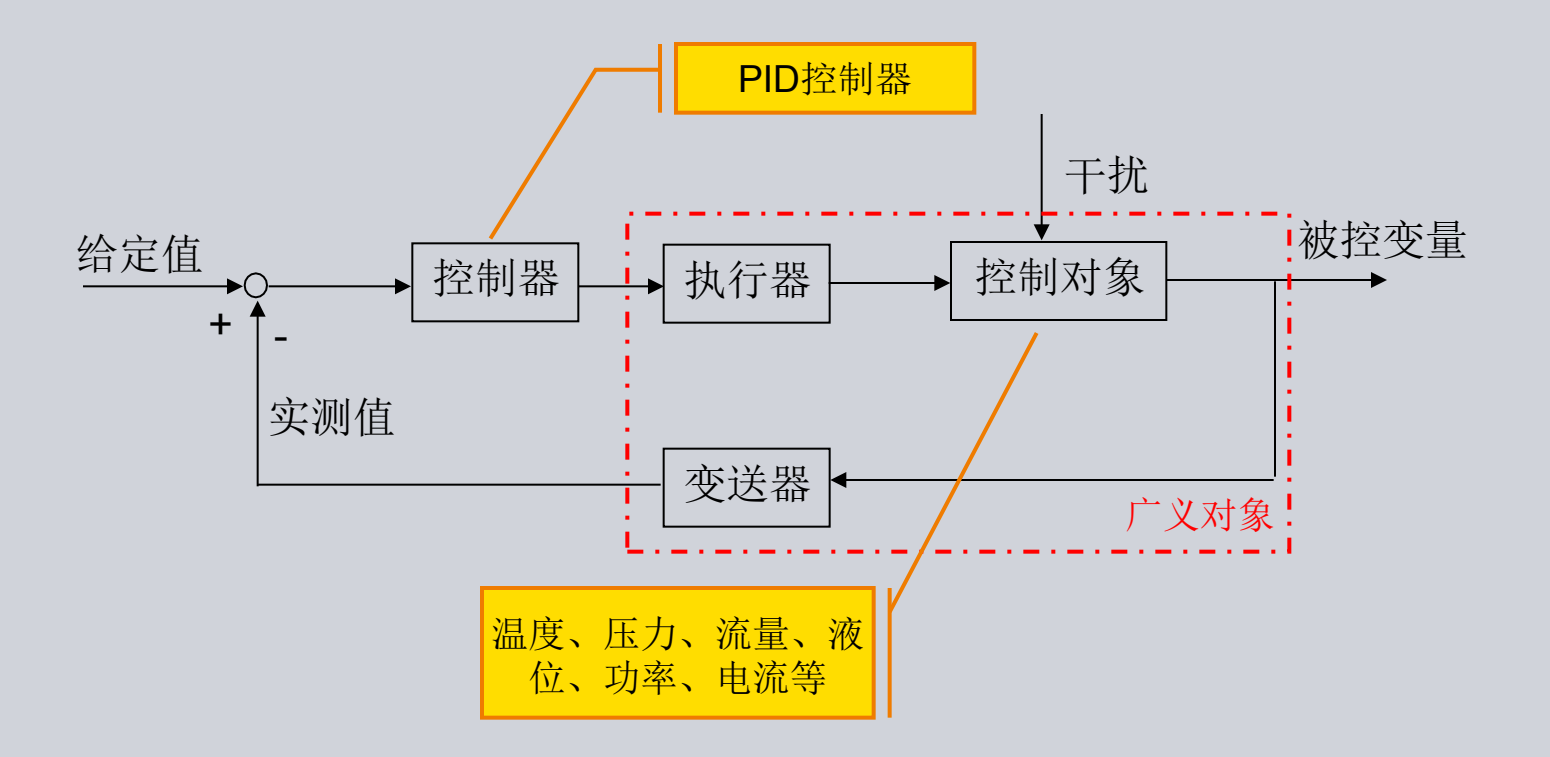

$$m_{n} = K_{r} * e_{n} + K_{I} * e_{n} + MX + K_{D} * (e_{n} - e_{n-1})$$

©Siemens Ltd., China 2012. All Rights Reserved. Industry Sector

Page 5

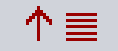

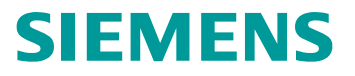

#### PID控制— 试验

试验内容:

组态温度控制的PID回路,手动调整PID参数,使被控量AIW20基本到达设定值SP;并熟悉使用自整定功能的前提条件和整定过程。

| SMART PLC 地址分配 | 阐明                   |
|----------------|----------------------|
| AIW20          | 被控温度( <b>0-10V</b> ) |
| Q1.6           | 加热器                  |
| Q1.7           | 风扇                   |

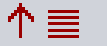

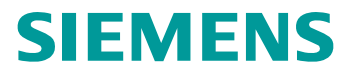

# PID向导—组态通道

|                                                                                                    | 模块                  | 输入    | 输出          | 订货号                 |
|----------------------------------------------------------------------------------------------------|---------------------|-------|-------------|---------------------|
| CPU                                                                                                    | CPU ST60 (DC/DC/DC) | 10.0  | Q0.0        | 6ES7 288-1ST60-0AA0 |
| SB                                                                                                    |                     |       |             |                     |
| EM 0                                                                                                    | EM AM06 (4AI / 2AQ) | AlW16 | AQW16       | 6ES7 288-3AM06-0AA0 |
| EM 1                                                                                                    |                     |       |             |                     |
| EM 2                                                                                                    |                     |       |             |                     |
| EM 3                                                                                                    |                     |       |             |                     |
| EM 3<br>■ 模組参数<br>■ 模拟里输入<br>■ 通道 1<br>■ 通道 2<br>■ 通道 3<br>■ 模拟運輸出<br>■ 通道 0<br>■ 通道 1<br>■ 通道 1<br>■ 通道 1<br>■ 通道 1<br>■ 通道 1<br>■ 通道 1<br>■ 通道 1<br>■ 通道 1<br>■ 通道 1<br>■ 通道 1<br>■ 通道 1<br>■ 通道 1<br>■ 通道 1<br>■ 通道 1<br>■ 通道 1<br>■ 通道 1<br>■ 通道 1<br>■ 通道 1<br>■ 通道 1<br>■ 通道 1<br>■ 一<br>■ 通道 1<br>■ 一<br>■ 通道 1<br>■ 一<br>■ 通道 1<br>■ 一<br>■ 通道 1<br>■ 一<br>■ 通道 1<br>■ 一<br>■ 通道 1<br>■ 一<br>■ 通道 1<br>■ 一<br>■ 一<br>■ 通道 1<br>■ 一<br>■ 一<br>■ 一<br>■ 一<br>■ 一<br>■ 一<br>■ 一<br>■ 一 |                     | ]     | 电压输入: 0-10V |                     |

©Siemens Ltd., China 2012. All Rights Reserved.

Industry Sector

Page 7

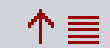

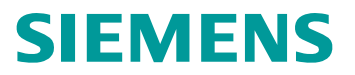

### PID向导—选择回路

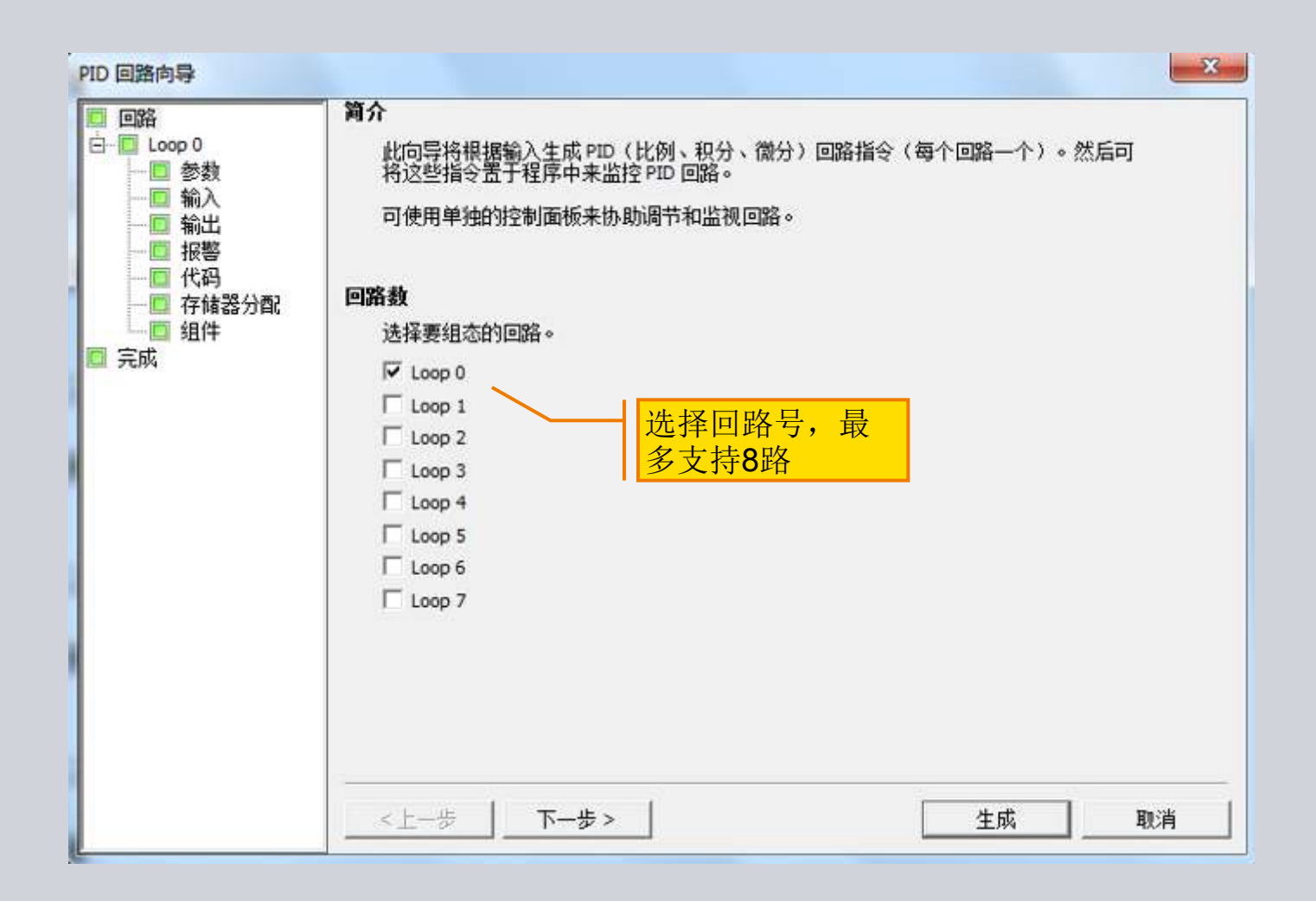

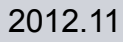

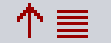

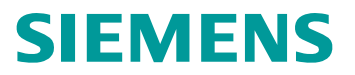

# PID向导—命名回路

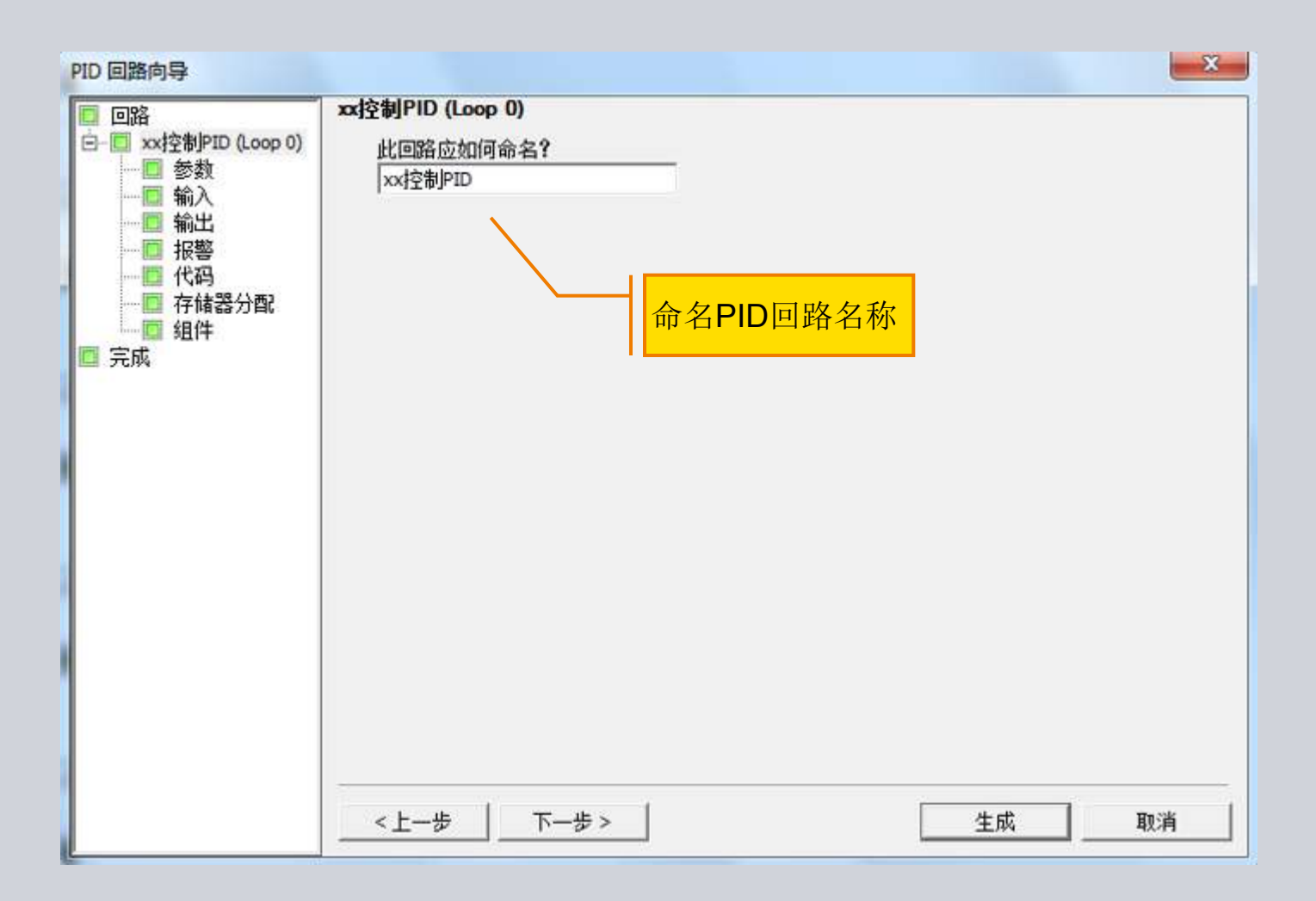

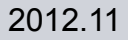

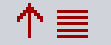

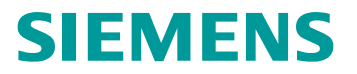

#### PID向导—参数

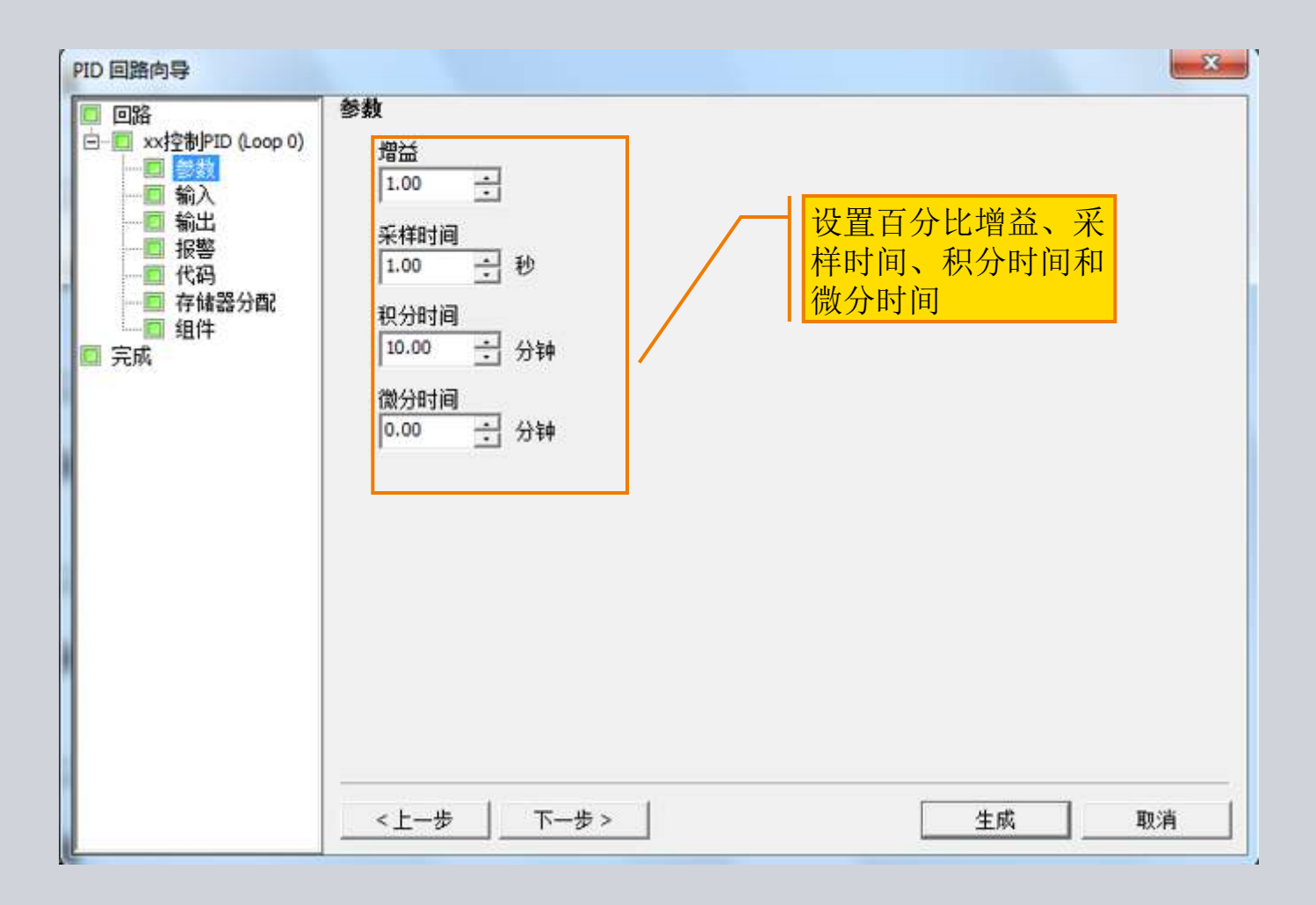

↑≣

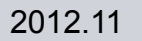

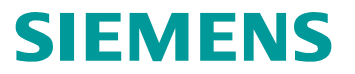

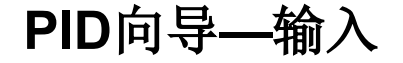

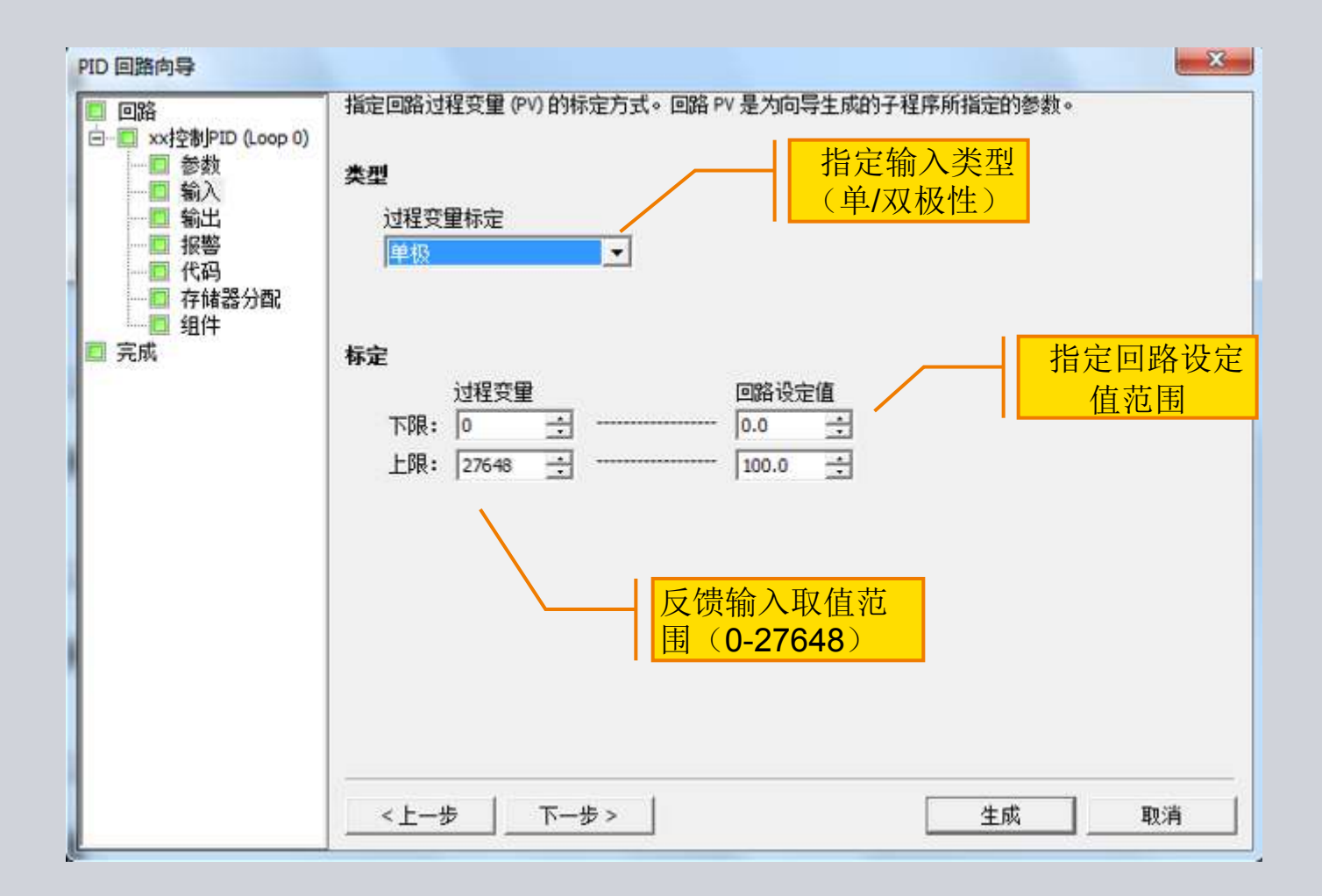

©Siemens Ltd., China 2012. All Rights Reserved. Industry Sector

2012.11

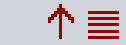

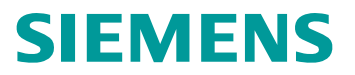

# PID向导—输出

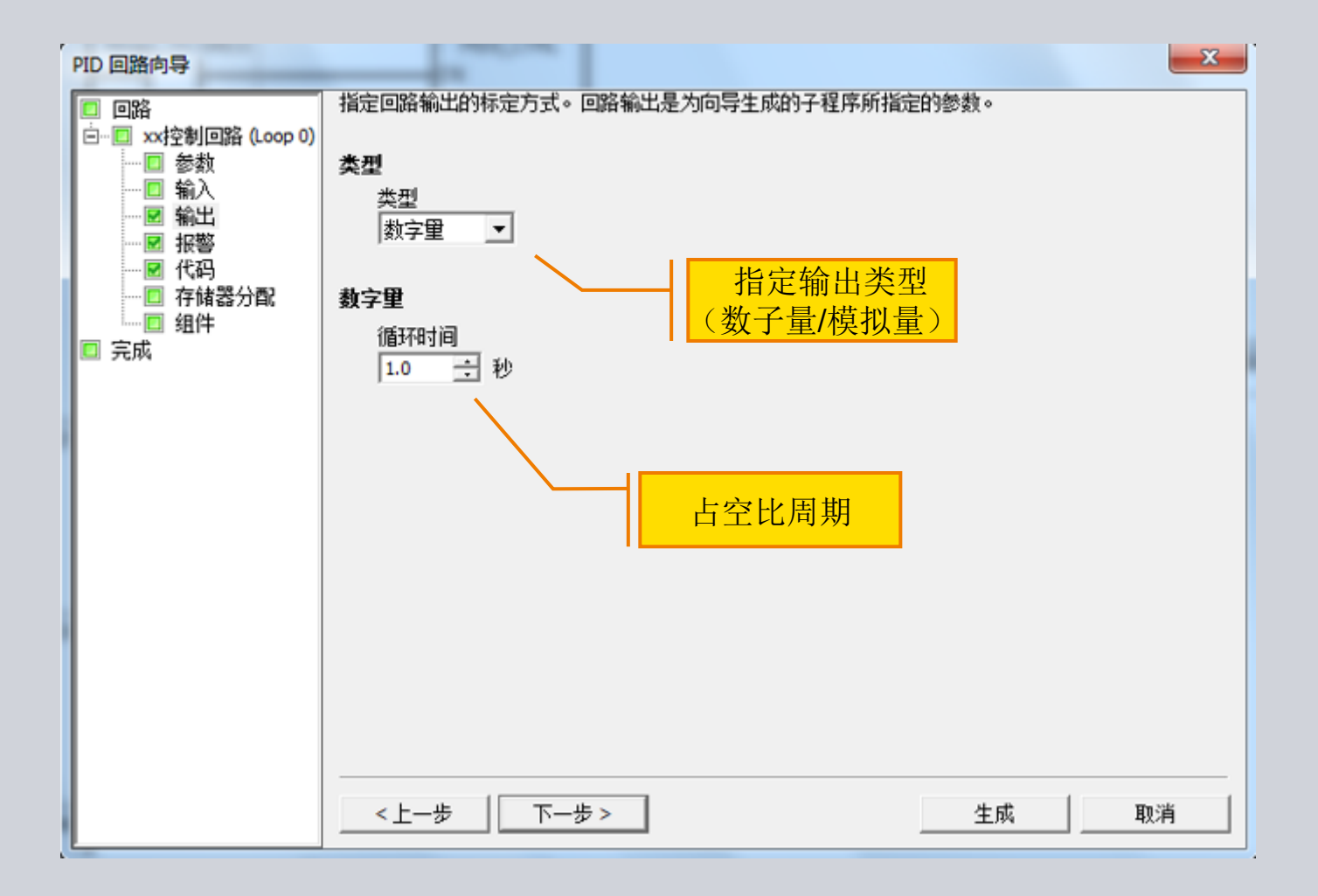

↑≣

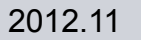

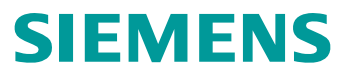

#### PID向导—报警

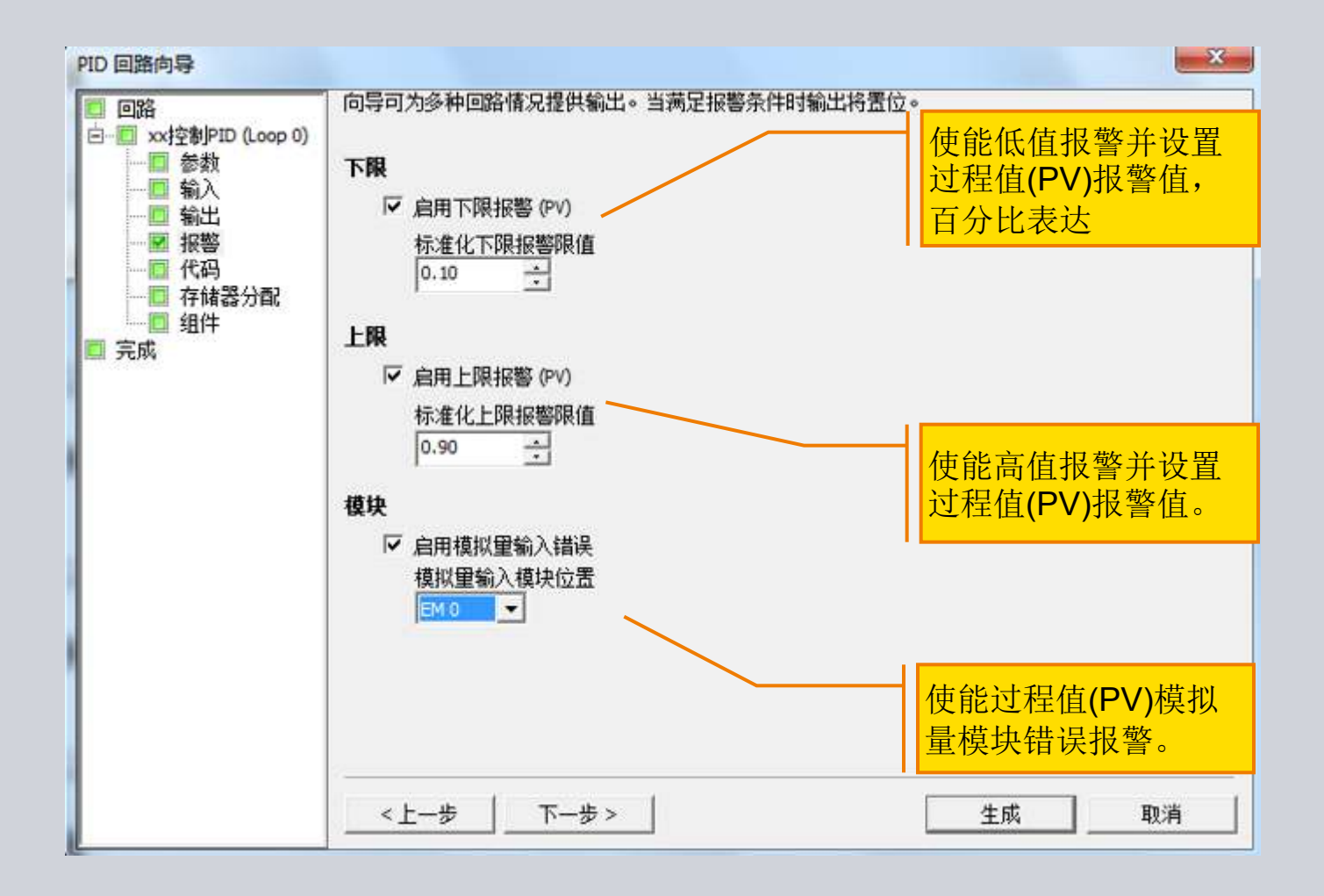

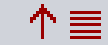

# **SIEMENS**

#### PID向导—添加手动控制

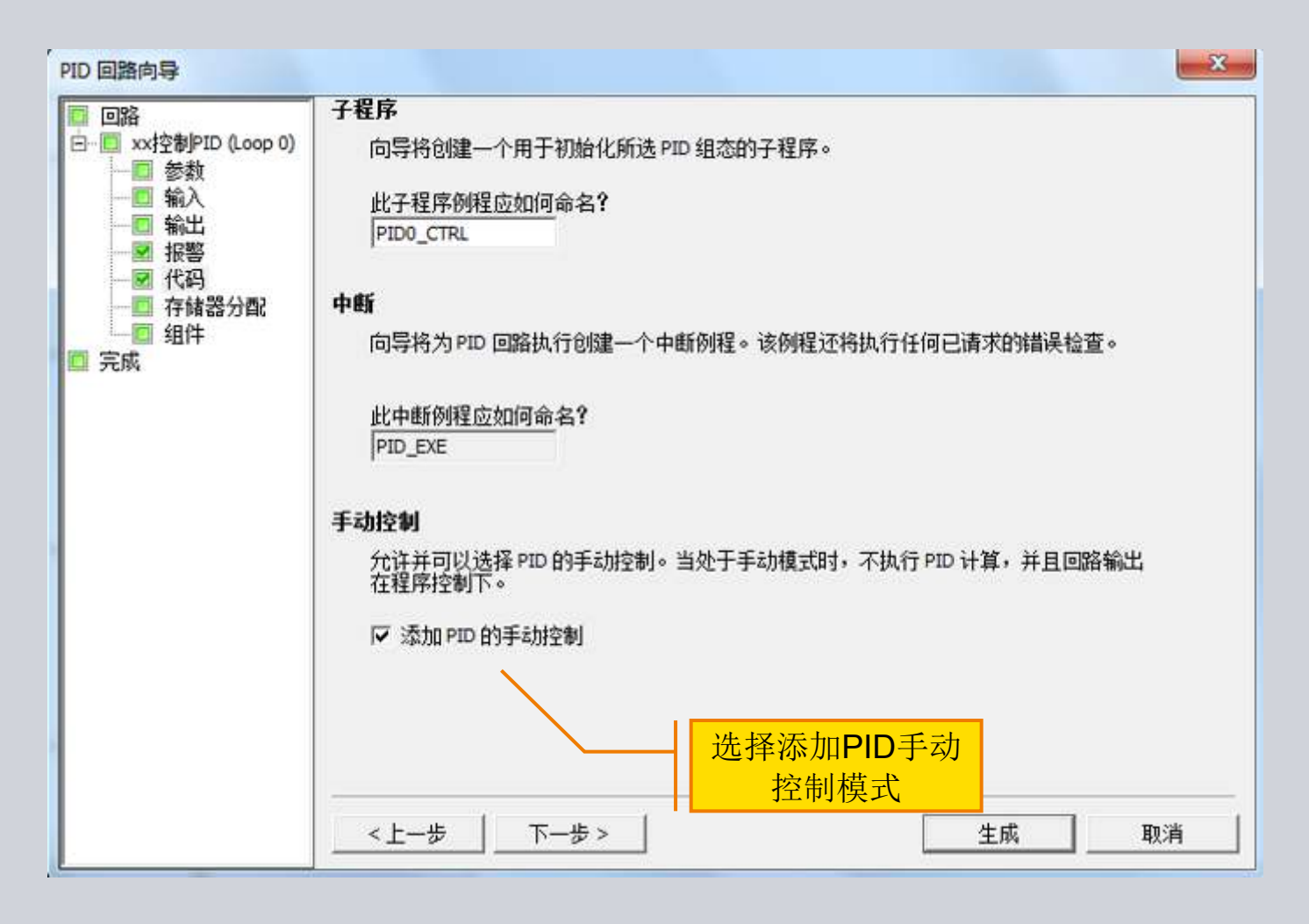

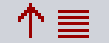

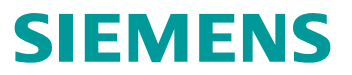

# PID向导—存储器分配

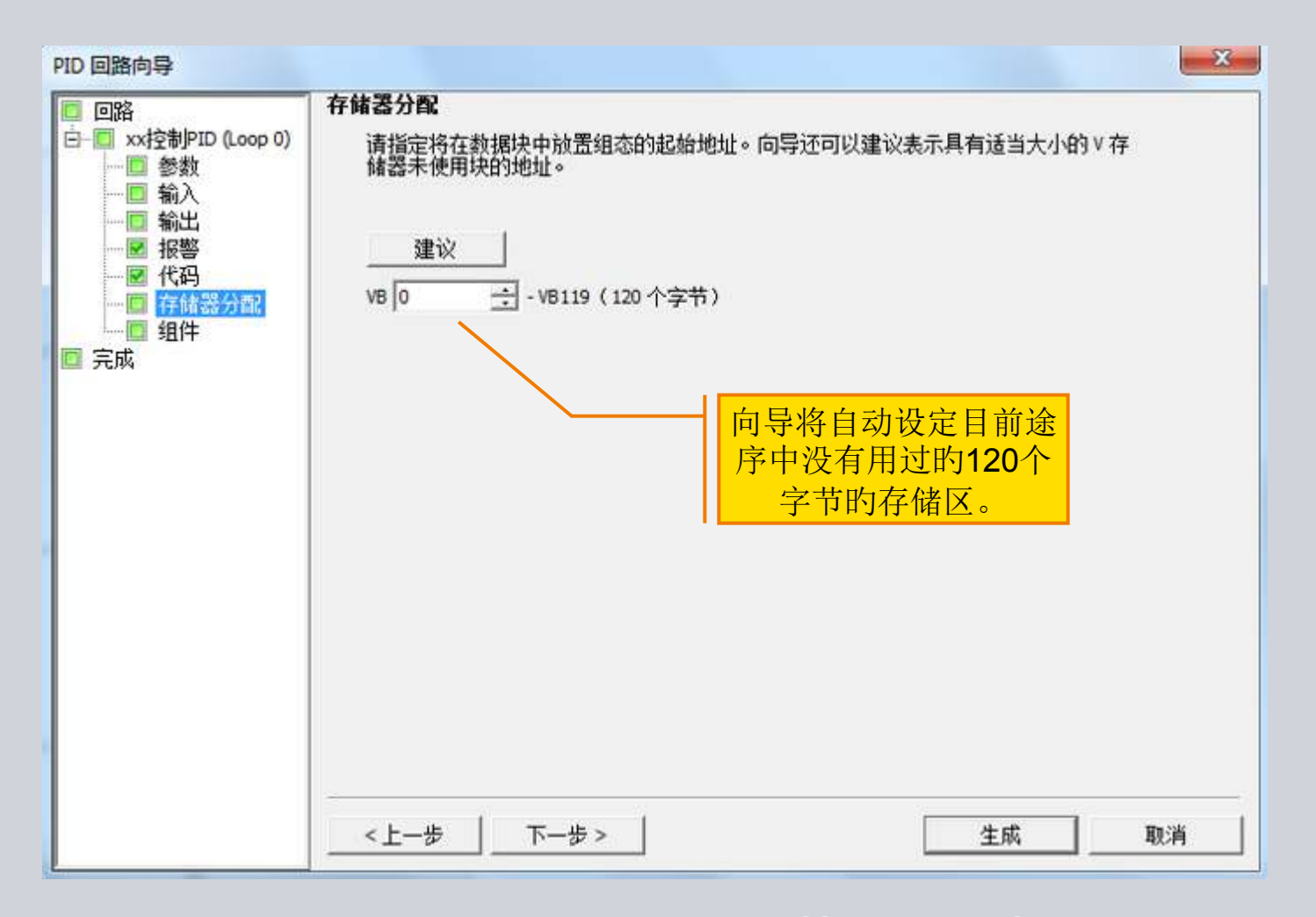

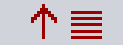

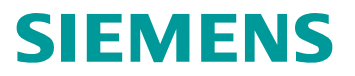

# PID向导—组件

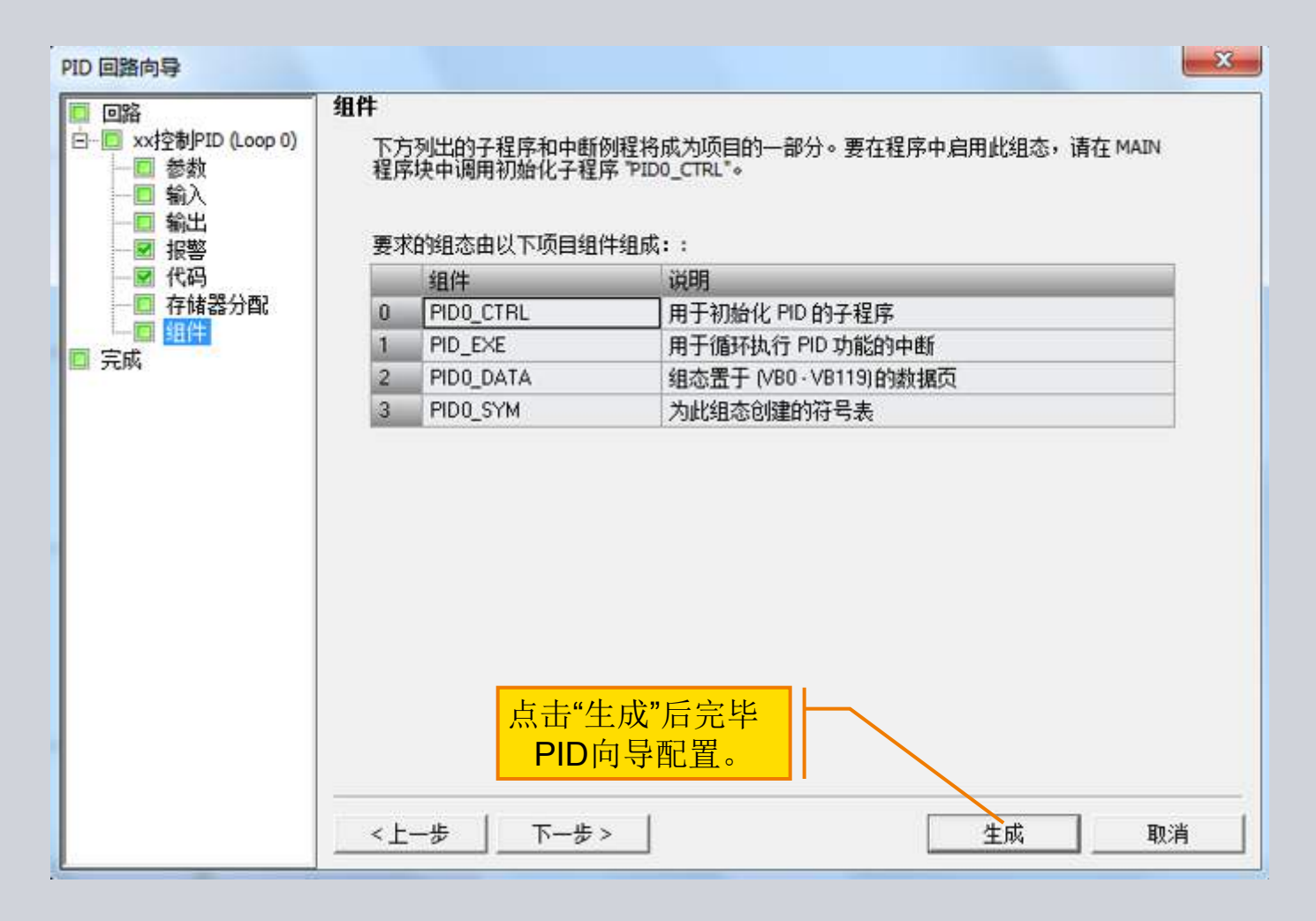

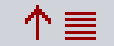

# **SIEMENS**

# 调用PID向导生成的子程序

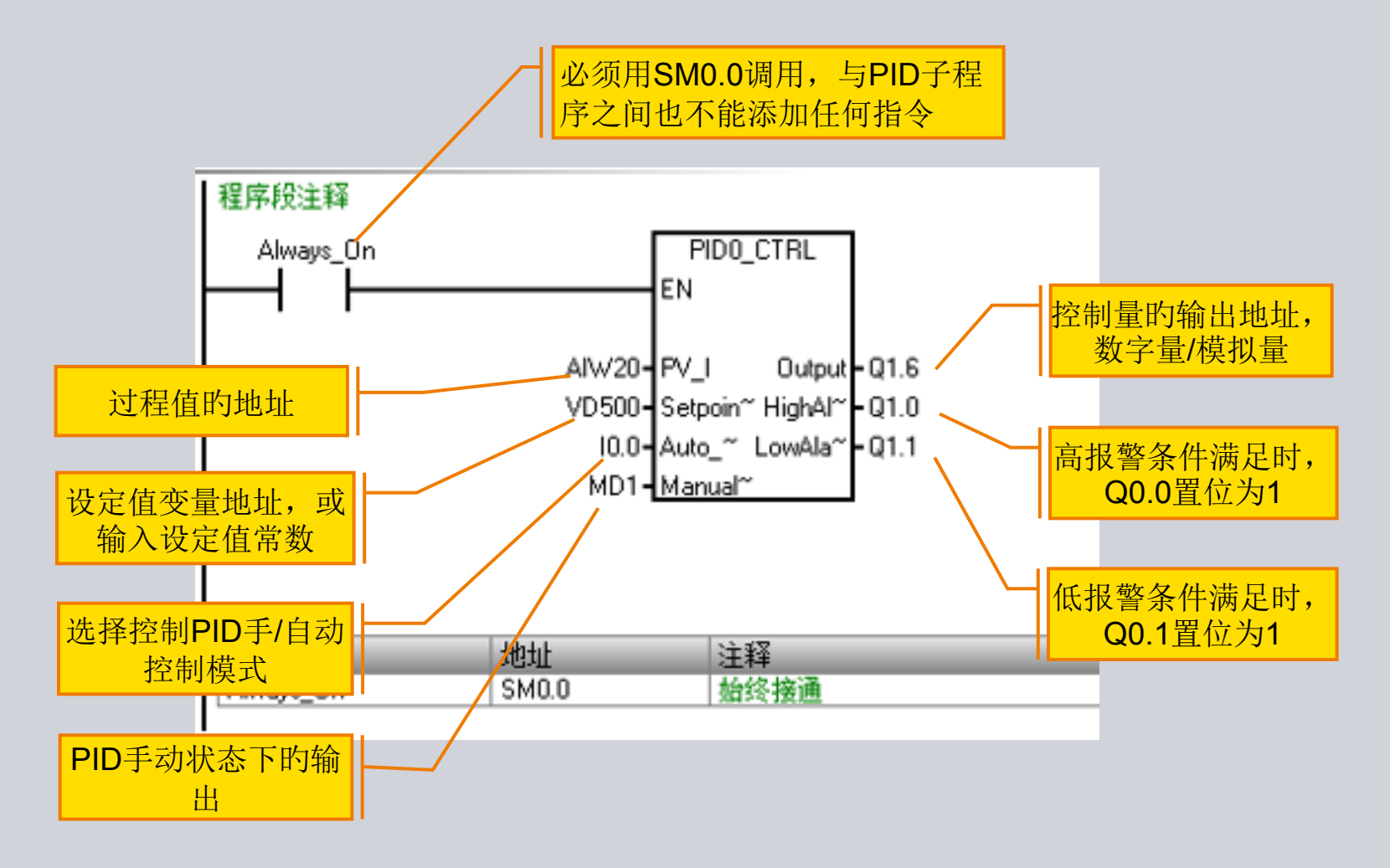

↑≣

2012.11

以上内容仅为本文档的试下载部分,为可阅读页数的一半内容。如要下载或阅读全文,请访问: <u>https://d.book118.com/148043003107006120</u>